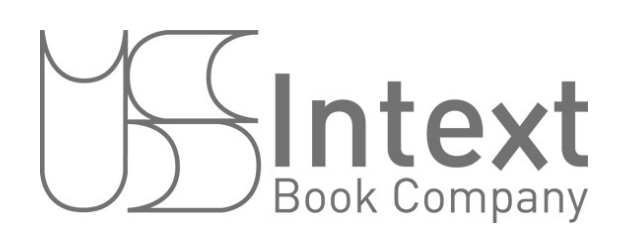

# **ADOMANIA** Manuel Numérique Classe Download Procedure

Before beginning this process, ensure you have a strong Internet connection and ample time to complete the download

## I. To create an Hachette account:

- If you have created an Hachette account already, proceed to step 4, over the page.
- Navigate to <u>hachettefle.com</u> and click the **Mon** éspace perso button at the right side of the browser window.

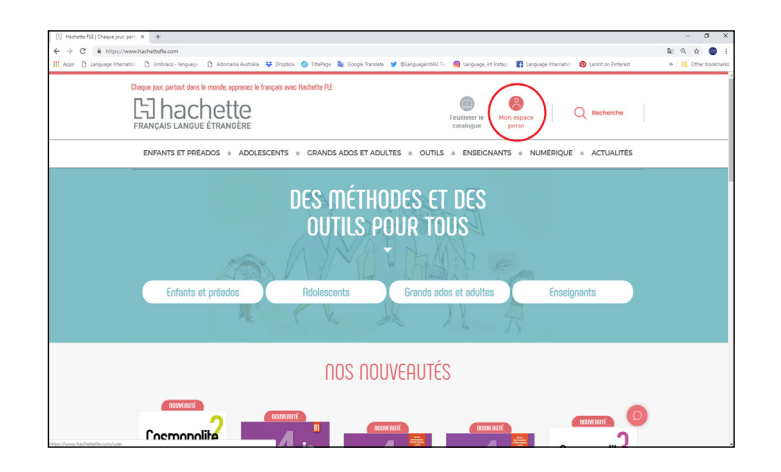

2. Click the **je crée mon compte** button.

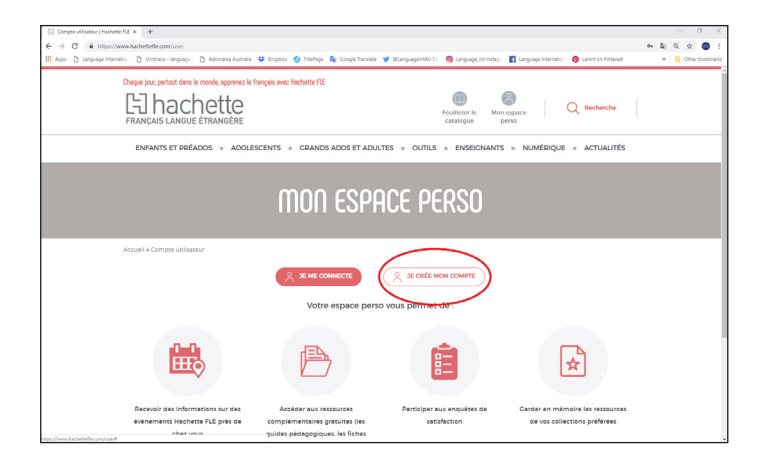

3. Fill in the required fields, then scroll down and click the **créer un nouveau compte** button. You will be logged in and returned to the *mon éspace perso* page.

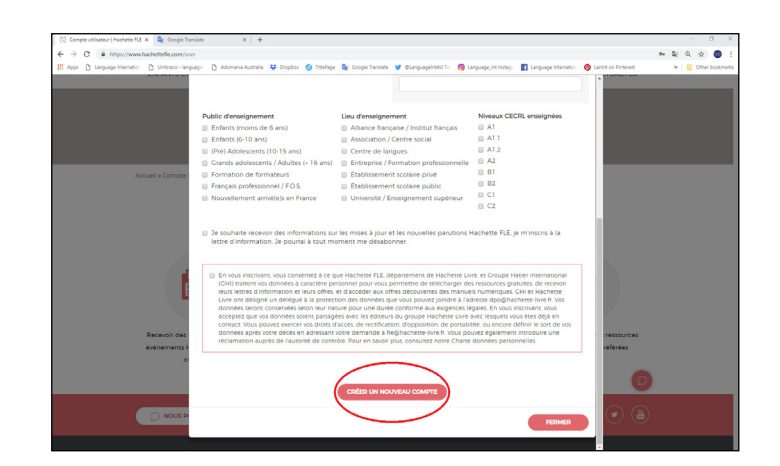

## II. To download the Biblio HFLE app:

- 4. Navigate to <u>https://biblio.hachettefle.com/</u> and log in to Bibliotheque Hachette FLE with the Hachette account login ID and password you created in step (3). E.g.
- Login ID: personalemail@email.com
- Password: password123
- 5. Click the **ajouter une ressource** button at top left of the browser window.
- 6. Enter the **serial code** found on the card you purchased and click **Valider**.

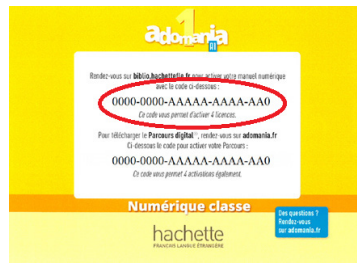

- 7. To download the Biblio HFLE app, select your operating system/device. Once the download is complete, follow the prompts to install the Biblio HFLE app.
- 8. Open the Biblio HFLE app and log in with the Hachette account login ID and password that your created in step (2).
- If you enter your login ID and password correctly and the message 'Adresse e-mail ou mot de passe incorrects' appears, ask your IT dept. to unblock the following URLs and ports:
- bibliohfle-classevirtuelle.bsmart.it (port 80, 443)
- bibliohfle-online.bsmart.it (port 80, 443)
- \*.s3-eu-west-l.amazonaws.com (port 443)
- 9. Click downward arrow on the book cover to download the ebook.

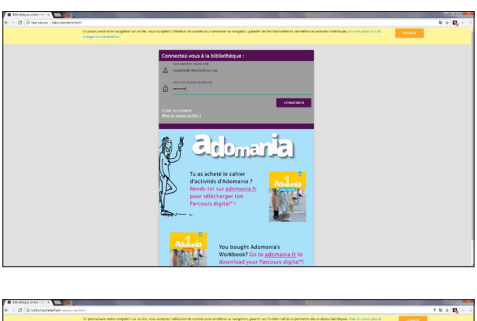

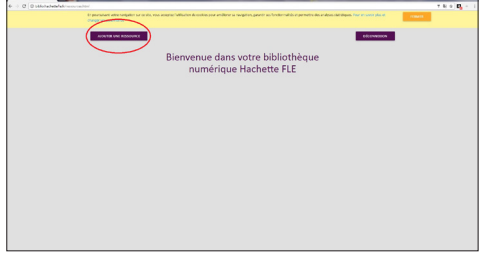

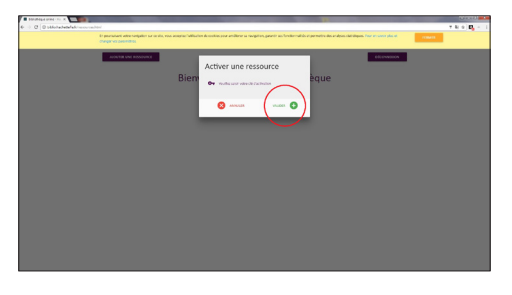

| And alignment of the second second se |                                                                             | and the second second se | 0000                          |
|----------------------------------------------------------------------------------------------------|-----------------------------------------------------------------------------|----------------------------------------------------------------------------------------------------|-------------------------------|
| - C C skielatenfakteneren                                                                                                    |                                                                             |                                                                                                    | h + <b>D</b> <sub>2</sub> - ∶ |
|                                                                                                    |                                                                             | Ma Bibliothèque FLE                                                                                                    | Pargas                        |
|                                                                                                    | -                                                                           |                                                                                                    |                               |
|                                                                                                    | -                                                                           | 000000000                                                                                                    |                               |
|                                                                                                    |                                                                             |                                                                                                    |                               |
| Adomania 1 : Mar                                                                                                    | uel numérique classe                                                        |                                                                                                    |                               |
|                                                                                                    | Color (BAL) 304016,942,948                                                  |                                                                                                    |                               |
| Odourria                                                                                                    | Ce d'actuation: 1982-8223-0828-83007-828<br>Della d'acquistore: 30./12/2818 |                                                                                                    |                               |
|                                                                                                    | diterit ici venimi                                                          |                                                                                                    |                               |
|                                                                                                    | PC MINC ENLIGHE ANDROAD IPHD                                                |                                                                                                    |                               |
|                                                                                                    |                                                                             |                                                                                                    |                               |
|                                                                                                    |                                                                             |                                                                                                    |                               |
|                                                                                                    |                                                                             |                                                                                                    |                               |
|                                                                                                    |                                                                             |                                                                                                    |                               |
|                                                                                                    |                                                                             |                                                                                                    |                               |
|                                                                                                    |                                                                             |                                                                                                    |                               |
|                                                                                                    |                                                                             |                                                                                                    |                               |
|                                                                                                    |                                                                             |                                                                                                    |                               |
|                                                                                                    |                                                                             |                                                                                                    |                               |
|                                                                                                    |                                                                             |                                                                                                    |                               |
|                                                                                                    |                                                                             |                                                                                                    |                               |
|                                                                                                    |                                                                             |                                                                                                    |                               |
|                                                                                                    |                                                                             |                                                                                                    |                               |
|                                                                                                    |                                                                             |                                                                                                    |                               |

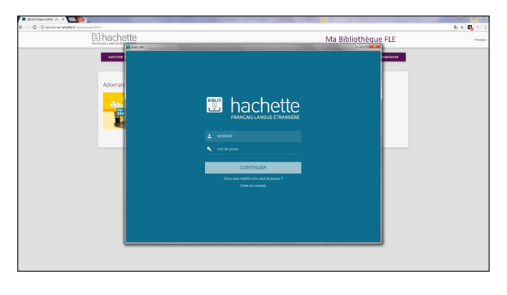

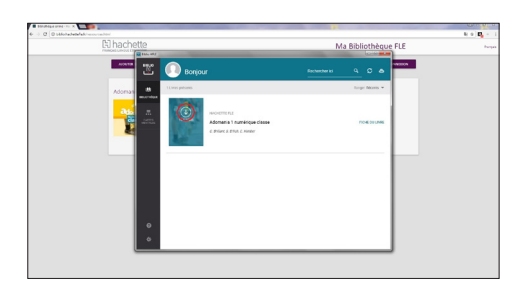

### III. To access media offline:

10. Click the 🛃 icon at the bottom of the reader window.

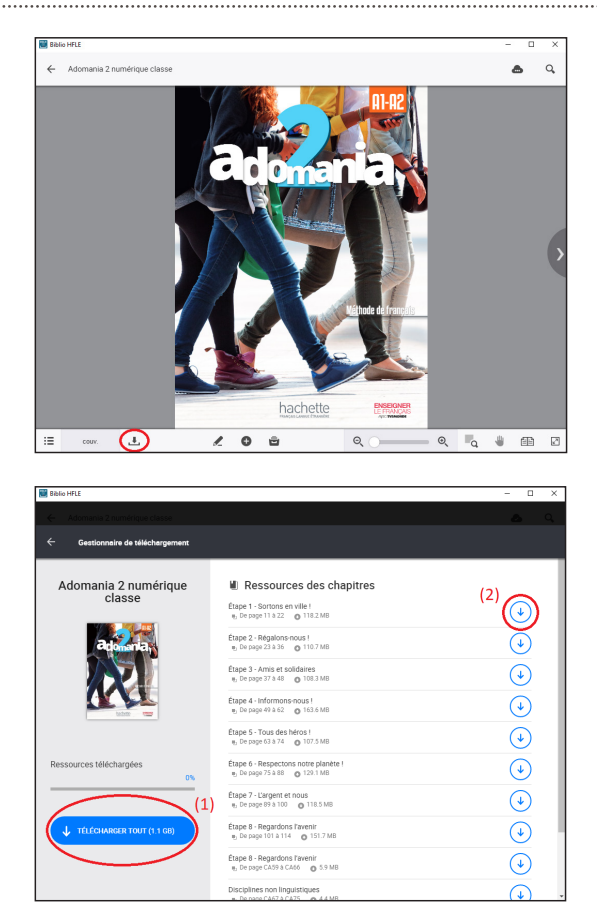

 Click the télécharger tout button (1) to download all resources to your hard drive, or click an arrow (2) to download resources per Étape.

#### IV. To 'offload' a resource from Biblio HFLE:

- Use this procedure when:
  - changing computers/devices, to continue using one single license; or
  - a teacher leaves the department, to free up a license.
- 1. Click the cloud icon. 🕥

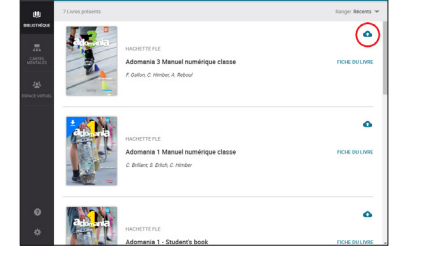

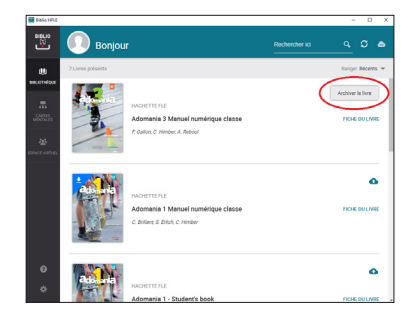

2. Click

Archiver le livre